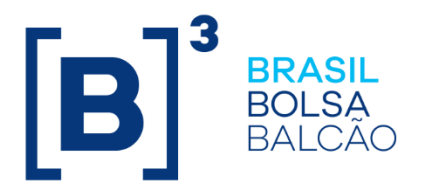

# MANUAL DE OPERAÇÕES – NEGOCIAÇÃO POR LEILÃO

# CONTEÚDO

| 1 A  | ATUALIZAÇÕES DA VERSÃO           | 3  |
|------|----------------------------------|----|
| 2 II | NTRODUÇÃO AO LEILÃO              | 4  |
| 2.1  | Conhecendo o Produto             | 4  |
| 2.2  | Realização de Leilão no CetipNet | 5  |
| 2.3  | Estados de um Leilão             | 5  |
| 2.4  | Modalidades de Apuração          | 6  |
| 2.5  | Apurando um Leilão               | 6  |
| 3 C  | DPERAÇÕES BÁSICAS                | 9  |
| 3.1  | Lançando Ofertas                 | 9  |
| 3.2  | Substituindo Ofertas             | 10 |
| 3.3  | Cancelando Ofertas               | 11 |
| 4 F  | RELATÓRIOS                       | 12 |
| 4.1  | Leilões                          |    |
| 4.2  | Ocorrências                      |    |
| 5 6  | GRUPOS DE NEGOCIAÇÃO             | 14 |
| 5.1  | Grupos de Negociação             |    |
| 5.2  | Criar Grupo                      |    |
| 5.3  | Excluir Grupo                    |    |
| 5.4  | Incluir Participantes no Grupo   | 20 |
| 6 0  | GLOSSÁRIO                        |    |

**[B**]<sup>3</sup>

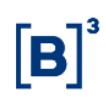

## 1 ATUALIZAÇÕES DA VERSÃO

| Versão     | Atualizado em | Referência                | Atualização                                                                                 |
|------------|---------------|---------------------------|---------------------------------------------------------------------------------------------|
| 15/12/2014 | 15/12/2014    | Todo o manual             | Alteração no design das telas                                                               |
| 25/06/2007 | 05/11/2014    | Atualizações<br>da Versão | Mudança de lugar no manual e mudança na ordem cronológica. Da mais nova para a mais antiga. |
| 25/06/2007 | 02/10/2014    | Todo o manual             | Acerto na numeração das páginas.                                                            |

## 2 INTRODUÇÃO AO LEILÃO

## 2.1 Conhecendo o Produto

A Plataforma de Negociação – **Módulo Leilão** – Sistema Eletrônico de Leilões da Cetip foi desenvolvida para proporcionar aos seus participantes a possibilidade de realizar, através de leilões genéricos, a colocação primária de ativos, venda de ativos no mercado secundário assim como a venda de bens e direitos em geral.

As operações fechadas nesse módulo não terão liquidação financeira e nem sofrerão mudanças na custódia dos ativos, para que isso ocorra é necessário que as partes envolvidas as lancem nos sistemas onde os ativos negociados encontram-se depositados.

As características de cada leilão, tais como modalidade de apuração, procedimento de liquidação e limites de crédito estarão descritas no correspondente comunicado.

Trata-se de um sistema de leilão parametrizado, que possibilita ao próprio participante exercer a função de leiloeiro.

A criação, alteração, liberação e cancelamento de um leilão só poderão ser efetuados pela Cetip. Para que uma dessas operações ocorra, é necessário que o participante interessado envie carta solicitando a operação desejada.

Lembramos que para acesso ao Módulo Leilão é necessário que o participante esteja credenciado na Plataforma de Negociação, sendo os lançamentos neste módulo realizados pelos usuários da área de atuação *Front Office*. As instituições não credenciadas e que desejarem participar dos leilões, deverão providenciar o seu credenciamento até o dia imediatamente anterior a realização dos mesmos, encaminhando documento específico disponível no site da Cetip, menu Produtos e Serviços, opção Plataforma Eletrônica – CetipNET / Cadastro no CetipNET.

Os Usuários da área de atuação BackOffice cadastrados neste módulo têm acesso aos Relatórios do mesmo.

Para utilizar a Plataforma Eletrônica de Negociação, as instituições devem instalar o *plug-in* **JRE 1.5.0 Released da Sun Microsystems**, disponível para *download* no site da Cetip (www.cetip.com.br), na seção: **Produtos e Serviço / Plataforma Eletrônica - CetipNET / Faça o credenciamento / Plug-in.** É necessário também que os participantes utilizem o serviço de DNS da RTM.

1. **Observação:** Para maiores informações sobre como acessar o módulo, consulte o manual do NoMe.

## 2.2 Realização de Leilão no CetipNet

Para realizar leilão na Plataforma de Negociação Eletrônica – CetipNet faz necessário, ser Participante da Cetip, com conta individualizada e estar credenciado no CetipNet, com no mínimo, 10 (dez) dias úteis de antecedência da data prevista para realização do leilão.

O participante deve encaminhar a Cetip, com no o mínimo, 10 (dez) dias úteis de antecedência da data prevista para realização do leilão, a documentação abaixo descrita:

- Solicitação de Leilão, contendo o objetivo do leilão, bem como a forma e as condições de sua realização, assinada pelas pessoas autorizadas no Cartão de Autógrafos entregue pela instituição à Cetip;
- 2. Minuta do Contrato de Cessão de Direitos, a ser entregue a Cetip exclusivamente nos casos em que os leilões tenham por objeto a cessão de direitos creditórios; e.
- 3. Cópia autenticada do Contrato de Prestação de Serviços, onde deve estar descritas as cláusulas, direitos, obrigações e responsabilidades de cada uma das partes, no caso de contratação de terceiros pela instituição demandante do leilão, para prestação de qualquer serviço de gestão, representação ou atividade relacionada aos ativos objetivos do leilão.

A Cetip efetua a análise da documentação recebida, no prazo de 3 (três) dias úteis após o recebimento da solicitação, e comunica ao Participante sua autorização ou não referente a realização do leilão, ou informa as exigências a serem cumpridas.

Aprovada a realização do leilão pela Cetip, este ocorrerá no prazo de no mínimo, 7 (sete) dias úteis, sendo que, no mínimo, 5 (cinco) dias úteis de antecedência à realização do mesmo, a Cetip divulga as informações mencionadas no item 1 e 2, através de Comunicado aos Participantes e disponibilização via Internet, através do site www.cetip.com.br.

## 2.3 Estados de um Leilão

Indica a situação em que se encontra o Leilão naquele momento. Logo abaixo temos os tipos de Status (Falta Arquivo, OK para Liberar, Agendado, Cancelado, Aberto, Em Apuração e Apurado) e as operações que podem ou não ser efetuadas.

| Operação                    | Agendado | Cancelado | Aberto | Em Apuração                     | Apurado |
|-----------------------------|----------|-----------|--------|---------------------------------|---------|
| Participantes<br>Visualizam | SIM      | SIM       | SIM    | SIM                             | SIM     |
| Lançar<br>Ofertas           | NÃO      | NÃO       | SIM    | Mercado: NÃO<br>Leiloeiro: SIM. | NÃO     |
| Modificar<br>Ofertas        | NÃO      | NÃO       | SIM    | NÃO                             | NÃO     |
| Cancelar<br>Ofertas         | NÃO      | NÃO       | SIM    | NÃO                             | NÃO     |

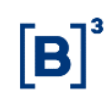

## 2.4 Modalidades de Apuração

## Leilão Competitivo:

O Leilão do tipo competitivo considerará, para efeito de apuração, as taxas ou os preços unitários ofertados por cada vencedor. Dessa forma, os vencedores poderão receber taxas ou preços diferentes para as suas respectivas quantidades ofertadas.

## Leilão Holandês:

O Leilão do tipo holandês considerará, para efeito de apuração, uma taxa única (taxa de corte) ou preço unitário aceito pelo Emissor. Dessa forma, os vencedores do leilão receberão a mesma taxa ou preço para as suas respectivas quantidades ofertadas.

## 2.5 Apurando um Leilão

## Visão Geral

Função exclusiva do leiloeiro, que após o término do leilão deverá lançar uma contraoferta para efetuar a apuração do leilão, o sistema oferece as seguintes possibilidades:

- As melhores ofertas ficarão em destaque levando em consideração a melhor Taxa/PU e quantidade que satisfaçam o leilão solicitado.
- Na tela de apuração o leiloeiro poderá alterar a quantidade a ser negociada abaixo do valor original, bastando para isso informar no campo Quantidade o valor desejado e clicar no botão: Prévia. Automaticamente, o sistema irá destacar as melhores ofertas cujas quantidades perfaçam o valor da informada.

Para que ocorra a liquidação financeira dos negócios fechados, resultantes da apuração do leilão, as partes envolvidas devem efetuar os lançamentos das operações no sistema de origem do instrumento financeiro negociado, com os mesmos dados informado anteriormente, até o horário limite da janela de liquidação.

#### Tela de Apuração do Leilão Competitivo

| and condu  |                                |         |                        |                           |            |                                   |         |
|------------|--------------------------------|---------|------------------------|---------------------------|------------|-----------------------------------|---------|
| arâmetros  |                                |         |                        |                           |            |                                   |         |
| L<br>PU Má | .eilão : 3750<br>ximo : Não Há | 1       | ا: IF<br>تipo Apuração | FRUTA PERA<br>Competitivo | So<br>Qtde | licitante : 77785<br>Leiloada : 5 | i.00-4  |
|            |                                | Qtde    | : 5                    |                           | Prévia     |                                   |         |
|            |                                |         |                        | - C                       | )ferta     | Aj                                | ouração |
| Нога       | Ofertante                      | Posição | Conta                  | PU                        | Qtde       | PU                                | Qtde    |
| 17:01:39   | RIOCOR                         | Propria | 01223.00-6             | 0,0900000                 | 2          | 0,09000000                        | 2       |
| 17:02:53   | RIOBCOOP                       | Propria | 00179.00-3             | 0,09900000                | 1          | 0,09900000                        | 1       |
| 17:01:23   | AUTOSEG                        | Propria | 00735.00-7             | 0,1000000                 | 1          | 0,1000000                         | 1       |
|            | RIOBM                          | Propria | 05000.00-5             | 0,10000000                | 1          | 0,1000000                         | 1       |
| 17:01:53   |                                |         |                        |                           |            |                                   |         |

Clicando na última oferta em destaque, o sistema irá distribuir a quantidade leiloada entre as mesmas, sendo que essa última oferta poderá ou não ser atendida integralmente.

| purar Lenao<br>Parâmetros | (commaçao)                    |         |                         |                           |               |                                   |         |
|---------------------------|-------------------------------|---------|-------------------------|---------------------------|---------------|-----------------------------------|---------|
| L<br>PU Má:               | eilão : 3750<br>ximo : Não Há |         | IF :<br>Tipo Apuração : | FRUTA PERA<br>Competitivo | Sol<br>Qtde L | licitante : 77785<br>.eiloada : 5 | 5.00-4  |
|                           |                               |         | Qtde : 5                |                           |               |                                   |         |
|                           |                               |         |                         | (                         | Dferta        | A                                 | puração |
| Hora                      | Ofertante                     | Posição | Conta                   | PU                        | Qtde          | PU                                | Qtde    |
| 17:01:39                  | RIOCOR                        | Propria | 01223.00-6              | 0,09000000                | 2             | 0,09000000                        | 2       |
| 17:02:53                  | RIOBCOOP                      | Propria | 00179.00-3              | 0,09900000                | 1             | 0,09900000                        | 1       |
| 17:01:23                  | AUTOSEG                       | Propria | 00735.00-7              | 0,1000000                 | 1             | 0,1000000                         | 1       |
| 17:01:53                  | RIOBM                         | Propria | 05000.00-5              | 0,10000000                | 1             | 0,1000000                         | 1       |
|                           |                               |         |                         |                           |               |                                   |         |
|                           |                               |         | Confirmar               | Voltar                    | Sair          |                                   |         |
| 144 1004 4 47-1           | 22:26 Apurad allea            |         |                         |                           |               |                                   |         |

#### Tela de Confirmação de Apuração do Leilão Competitivo

Depois de o leiloeiro clicar no botão **Encerrar**, o sistema solicitará a confirmação da finalização da apuração. Em caso afirmativo serão fechadas as ofertas selecionadas. Após o fechamento das ofertas o estado do leilão será alterado de **Em Apuração** para **Apurado**.

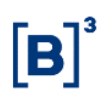

## Tela de Apuração do Leilão Holandês

| arâmetros |                          |           |                             |                        |               |                                  |         |
|-----------|--------------------------|-----------|-----------------------------|------------------------|---------------|----------------------------------|---------|
| 1 - 112   |                          |           |                             |                        |               |                                  |         |
| PU Máxim  | io:3751<br>10:0,10000000 |           | IF : I<br>Tipo Apuração : I | FRUTA PERA<br>Holandês | Sol<br>Qtde L | icitante : 77785<br>.eiloada : 5 | i.00-4  |
|           |                          | Qtd       | e: 5                        |                        | Prévia        |                                  |         |
|           |                          |           |                             | c                      | ferta         | Ar                               | ouração |
| Hora      | Ofertante                | Posição   | Conta                       | PU                     | Qtde          | PU                               | Qtde    |
| 17:06:37  | PALMASCOR                | Propria   | 33352.00-0                  | 0,09000000             | 1             | 0,10000000                       | 1       |
| 17:07:17  | RIOBCOOP                 | Propria   | 00179.00-3                  | 0,09900000             | 3             | 0,10000000                       | 3       |
| 17:06:12  | RIOFICFIPFDO             | Propria   | 01529.00-9                  | 0,1000000              | 1             | 0,1000000                        | 1       |
| 17:07:02  | AUTOSEG                  | Propria   | 00735.00-7                  | 0,1000000              | 1             |                                  | 0       |
| 17:07:49  | CAJOBICOOPC              | Cliente 1 | 00718.10-3                  | 0,10000000             | 1             |                                  | 0       |

No caso de um leilão do tipo holandês, a escolha da Taxa ou PU que será definido como padrão para todas as outras ofertas contempladas será a da última melhor oferta (valor de corte), logo após o participante deve clicar no botão **Encerrar**. Em seguida, o sistema exibirá tela para que seja feita a confirmação do encerramento da apuração.

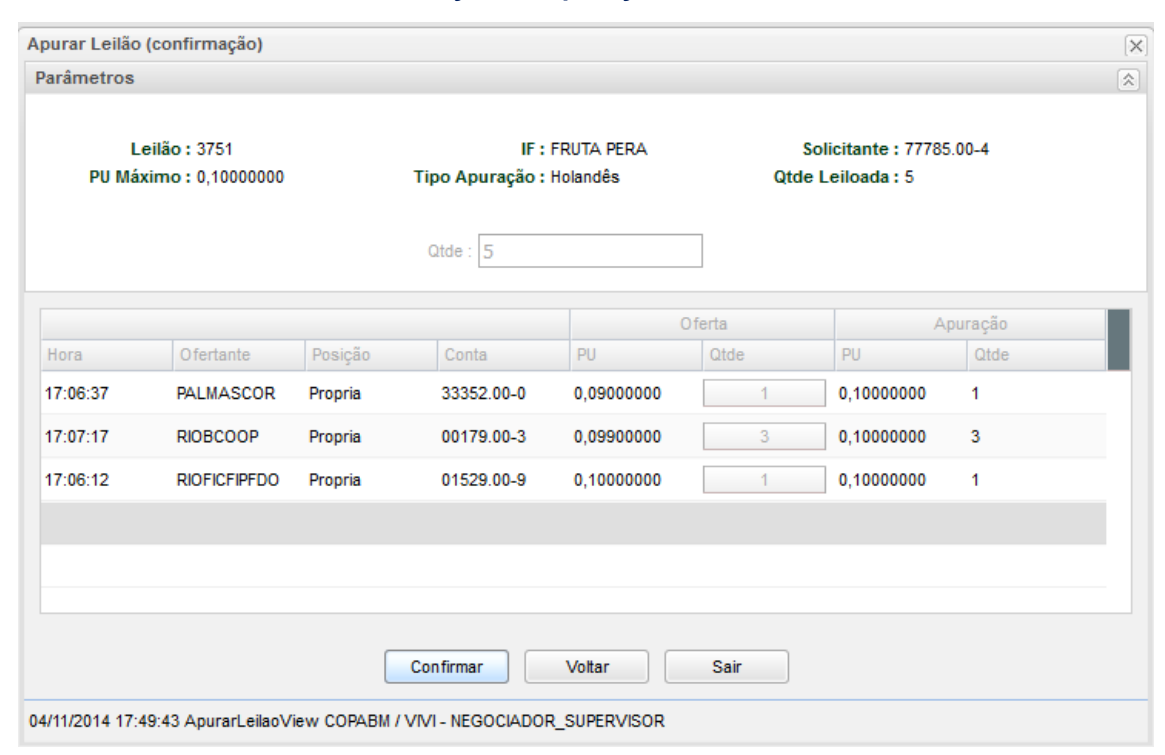

#### Tela de Confirmação de Apuração do Leilão Holandês

## **3 OPERAÇÕES BÁSICAS**

#### 3.1 Lançando Ofertas

#### Visão Geral

O participante pode lançar uma oferta enquanto o leilão estiver com o estado Aberto. Para isso, basta o participante preencher os campos da área de Lançamento de Ofertas: Participante - com a conta Cetip do ofertante, Posição - com o tipo de conta do participante, Quantidade - com a quantidade desejada, e Taxa / PU - com a taxa ou PU. Após o preenchimento clicar no botão Criar. Todas as ofertas efetuadas para o leilão serão visualizadas na área de Difusão de Ofertas, sendo que somente as ofertas efetuadas pelo próprio participante serão identificadas.

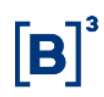

#### Tela Lançamento de Ofertas

| nçamento de                          | e Ofertas                                                                          |                  |                                        |                                                               |                                                                                                   |       |
|--------------------------------------|------------------------------------------------------------------------------------|------------------|----------------------------------------|---------------------------------------------------------------|---------------------------------------------------------------------------------------------------|-------|
| eilão 3750 - Ei                      | m Andamento                                                                        |                  |                                        |                                                               |                                                                                                   |       |
| Conta Solic<br>Quant<br>Quantidade M | Data : 04/11/20<br>citante : 77785.0<br>Opção : Compra<br>tidade : 5<br>línima : 1 | 114<br>0-4<br>Qt | Horái<br>Gruj<br>uantidade Modul<br>Ol | rio: 16:50 às 17:20<br>po:<br>IF: FRUTA PERA<br>lar: 1<br>bs: | Número de Prorrogações : 0<br>Tipo Leilão : Competitivo<br>Custódia : CETIP<br>PU Máximo : Não Há |       |
| fertas                               |                                                                                    |                  |                                        | Lançamentos de                                                | e Ofertas                                                                                         |       |
| PU                                   | Ofertante                                                                          | Quantidade       | Posição                                | Participante :                                                | v.                                                                                                |       |
| 0,10000000                           | RIOBCOOP                                                                           | 1                | Propria                                | Posição :                                                     | ~                                                                                                 |       |
|                                      |                                                                                    |                  |                                        | Qtde :                                                        |                                                                                                   |       |
|                                      |                                                                                    |                  |                                        | PU Máximo :                                                   |                                                                                                   |       |
|                                      |                                                                                    |                  |                                        |                                                               |                                                                                                   |       |
|                                      |                                                                                    |                  |                                        |                                                               |                                                                                                   |       |
|                                      |                                                                                    |                  |                                        |                                                               |                                                                                                   |       |
|                                      |                                                                                    |                  |                                        |                                                               | Criar Substituir Can                                                                              | celar |
|                                      |                                                                                    |                  |                                        |                                                               |                                                                                                   |       |

## 3.2 Substituindo Ofertas

#### Visão Geral

O participante pode modificar uma oferta que já tenha feito enquanto o leilão estiver com o estado **Aberto**. Para isso, basta selecionar, na área de **Difusão de Ofertas**, a linha da oferta a ser modificada. Automaticamente o sistema preencherá os valores da oferta clicada, nos campos correspondentes, na área de **Lançamento de Ofertas**, permitindo que o usuário possa alterar quaisquer dados de sua oferta original. Após a modificação clicar em **Substituir**. Logo após, a oferta alterada será visualizada na área de **Difusão de Ofertas**.

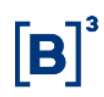

#### Tela Substituição de Oferta

| eilão 3750 - Ei                      | m Andamento                                                                    |                 |                                        |                                                               |                                                                                                   |
|--------------------------------------|--------------------------------------------------------------------------------|-----------------|----------------------------------------|---------------------------------------------------------------|---------------------------------------------------------------------------------------------------|
| Conta Solic<br>Quant<br>Quantidade M | Data: 04/11/20<br>sitante: 77785.00<br>Opção: Compra<br>tidade: 5<br>línima: 1 | 14<br>0-4<br>Qi | Horán<br>Gruj<br>uantidade Modul<br>Ol | rio: 16:50 às 17:20<br>po:<br>IF: FRUTA PERA<br>Iar: 1<br>bs: | Número de Prorrogações : 0<br>Tipo Leilão : Competitivo<br>Custódia : CETIP<br>PU Máximo : Não Há |
| fertas                               |                                                                                |                 |                                        | Lançamentos de                                                | e Ofertas                                                                                         |
| PU                                   | Ofertante                                                                      | Quantidade      | Posição                                | Participante :                                                | RIOBCOOP.                                                                                         |
| 0,09000000                           | RIOCOR                                                                         | 2               | Propria                                | Posição :                                                     | Propria 👻                                                                                         |
| ,10000000                            | RIOBCOOP                                                                       | 1               | Propria                                | Qtde :                                                        | 1                                                                                                 |
| ,10000000                            | AUTOSEG                                                                        | 1               | Propria                                | PU Máximo :                                                   | 0,099                                                                                             |
| ,10000000                            | RIOBM                                                                          | 1               | Propria                                |                                                               |                                                                                                   |
| ,11000000                            | NITEROIFDO                                                                     | 1               | Propria                                |                                                               |                                                                                                   |
|                                      |                                                                                |                 |                                        |                                                               | Criar Substituir Cancelar                                                                         |
|                                      |                                                                                |                 |                                        |                                                               | Sair                                                                                              |
| 4/2014 4 6-52                        | EE OrierOfester                                                                |                 |                                        |                                                               |                                                                                                   |

## 3.3 Cancelando Ofertas

#### Visão Geral

O participante pode cancelar uma oferta já lançada enquanto o leilão estiver com o estado **Aberto**, este procedimento pode ser efetuado de duas maneiras:

- Preenchendo direto na área de Lançamento de Ofertas os campos: Participante, Posição, Taxa / PU e Quantidade com os valores da oferta a ser cancelada, existente na área de Difusão de Ofertas, e clicar no botão Cancelar; ou.
- Selecionando a linha da oferta a ser cancelada na área de Difusão de Ofertas, então o sistema preencherá os valores da oferta clicada, nos campos correspondentes, na área de Lançamento de Ofertas, bastando ao usuário, clicar em Cancelar.

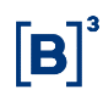

#### Tela de Cancelamento de Oferta

| nçamento de                               | Ofertas                                                                       |                 |                                    |                                                                     |                                                                                               |          |
|-------------------------------------------|-------------------------------------------------------------------------------|-----------------|------------------------------------|---------------------------------------------------------------------|-----------------------------------------------------------------------------------------------|----------|
| eilão 3750 - Er                           | m Andamento                                                                   |                 |                                    |                                                                     |                                                                                               |          |
| Conta Solic<br>(<br>Quant<br>Quantidade M | Data: 04/11/20<br>itante: 77785.00<br>Dpção: Compra<br>tidade: 5<br>línima: 1 | 14<br>0-4<br>Qi | Horá<br>Gru<br>uantidade Modu<br>C | rio : 16:50 às 17:20<br>po :<br>IF : FRUTA PERA<br>Iar : 1<br>Ibs : | Número de Prorrogações : 0<br>Tipo Leilão : Competi<br>Custódia : CETIP<br>PU Máximo : Não Há | tivo     |
| fertas                                    |                                                                               |                 |                                    | Lançamentos de                                                      | Ofertas                                                                                       |          |
| PU                                        | Ofertante                                                                     | Quantidade      | Posição                            | Participante :                                                      | RIOBCOOP                                                                                      |          |
| 0,09000000                                | RIOCOR                                                                        | 2               | Propria                            | Posição :                                                           | Propria 🗸                                                                                     |          |
| 0,09900000                                | RIOBCOOP                                                                      | 1               | Propria                            | Qtde :                                                              | 1                                                                                             |          |
| 0,10000000                                | AUTOSEG                                                                       | 1               | Propria                            | PU Máximo :                                                         | 0.09900000                                                                                    |          |
| 0,10000000                                | RIOBM                                                                         | 1               | Propria                            |                                                                     |                                                                                               |          |
| 0,11000000                                | NITEROIFDO                                                                    | 1               | Propria                            |                                                                     |                                                                                               |          |
|                                           |                                                                               |                 |                                    |                                                                     | Criar Substituir                                                                              | Cancelar |
|                                           |                                                                               |                 |                                    |                                                                     |                                                                                               |          |

## 4 RELATÓRIOS

## 4.1 Leilões

## Visão Geral

Ao efetuar duplo clique sobre determinado leilão na área **Relação de Leilões**, o participante terá acesso às informações detalhadas do Leilão selecionado. Após o término do leilão estarão disponíveis também as informações referentes ao resultado do leilão.

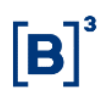

#### Tela de Relação de Leilões

| Parámetros         Data Fim :         04/11/2014       Image: Colspan="4">Data Fim :         04/11/2014       Image: Colspan="4">Sair         Número Data e Hora       Tipo IF       Tipo Leilão       Tipo Apuração       Quantidade       PU/Taxa       Estado       Solicitante         3751       04/11/2014       17:00 às 17:45       FRUTA PERA       Compra       Holandés       5       0,10000000       Finalizado com Negócio       COPABM         3750       04/11/2014       16:50 às 17:20       FRUTA PERA       Compra       Competitivo       5       Em Apuração       COPABM         3749       04/11/2014       11:33 às 11:38       CDB CDB22       Compra       Competitivo       1.000       1.000,0000000       Em Apuração       RIOBM         3747       04/11/2014       10:25 às 10:30       CDB CDB2014       Venda       Competitivo       1.000       1.000,0000000       Em Apuração       RIOBM                                                                                                    | Relação de               | Leilões                   |               |             |               |            |                |                        | ×           |
|----------------------------------------------------------------------------------------------------|--------------------------|---------------------------|---------------|-------------|---------------|------------|----------------|------------------------|-------------|
| Data Inicio:       Data Fim:         04/11/2014       Image: Constraint of the second second se | Parâmetro                | os                        |               |             |               |            |                |                        | ·           |
| NúmeroData e HoraTipo IFTipo ApuraçãoQuantidadePU/TaxaEstadoSolicitante375104/11/2014 17:00 às 17:45FRUTA PERACompraHolandês50,1000000Finalizado com NegócioCOPABM375004/11/2014 16:50 às 17:20FRUTA PERACompraCompetitivo5Em ApuraçãoCOPABM374904/11/2014 11:33 às 11:38CDB CDB22CompraCompetitivo1.0001.000,0000000Em ApuraçãoRIOBM374704/11/2014 10:25 às 10:30CDB CDB2014VendaCompetitivo1.0001.000,00000000Em ApuraçãoRIOBM                                                                                                    | Data Início<br>04/11/201 | : Data Fim :<br>14 :::::  | Relacionar Sa | ir          |               |            |                |                        |             |
| 3751       04/11/2014 17:00 às 17:45       FRUTA PERA       Compra       Holandês       5       0,1000000       Finalizado com Negócio       COPABM         3750       04/11/2014 16:50 às 17:20       FRUTA PERA       Compra       Competitivo       5       Em Apuração       COPABM         3749       04/11/2014 11:33 às 11:38       CDB CDB22       Compra       Competitivo       1.000       1.000,0000000       Em Apuração       RIOBM         3747       04/11/2014 10:25 às 10:30       CDB CDB2014       Venda       Competitivo       1.000       1.000,0000000       Em Apuração       RIOBM                                                                                                    | Número                   | Data e Hora               | Tipo IF       | Tipo Leilão | Tipo Apuração | Quantidade | PU/Taxa        | Estado                 | Solicitante |
| 3750         04/11/2014 16:50 às 17:20         FRUTA PERA         Compra         Competitivo         5         Em Apuração         COPABM           3749         04/11/2014 11:33 às 11:38         CDB CDB22         Compra         Competitivo         1.000         1.000,0000000         Em Apuração         RIOBM           3747         04/11/2014 10:25 às 10:30         CDB CDB2014         Venda         Competitivo         1.000         1.000,0000000         Em Apuração         RIOBM                                                                                                    | 3751                     | 04/11/2014 17:00 às 17:45 | FRUTA PERA    | Compra      | Holandês      | 5          | 0,10000000     | Finalizado com Negócio | COPABM      |
| 3749         04/11/2014 11:33 às 11:38         CDB CDB22         Compra         Competitivo         1.000         1.000,0000000         Em Apuração         RIOBM           3747         04/11/2014 10:25 às 10:30         CDB CDB2014         Venda         Competitivo         1.000         1.000,00000000         Em Apuração         RIOBM                                                                                                    | 3750                     | 04/11/2014 16:50 às 17:20 | FRUTA PERA    | Compra      | Competitivo   | 5          |                | Em Apuração            | COPABM      |
| 3747 04/11/2014 10:25 às 10:30 CDB CDB2014 Venda Competitivo 1.000 1.000,00000000 Em Apuração RIOBM                                                                                                    | 3749                     | 04/11/2014 11:33 às 11:38 | CDB CDB22     | Compra      | Competitivo   | 1.000      | 1.000,00000000 | Em Apuração            | RIOBM       |
|                                                                                                    | 3747                     | 04/11/2014 10:25 às 10:30 | CDB CDB2014   | Venda       | Competitivo   | 1.000      | 1.000,00000000 | Em Apuração            | RIOBM       |
|                                                                                                    |                          |                           |               |             |               |            |                |                        |             |

Clicando no *link* existente no campo **Número** de um determinado leilão, o sistema exibe detalhes mais específicos do mesmo, do que os apresentados na Tela de Relação.

#### Tela Detalhe do Leilão

| Conta Solicitante :<br>Opção :<br>Quantidade :<br>Qtde Mínima : | 04/11/2014<br>77785.00-4<br>Compra<br>5<br>1 | Horário : 17:00<br>Grupo : Todo<br>IF : FRUT<br>Qtde Modular : 1<br>Obs : | às 17:45<br>s os Participantes<br>A PERA | Número de Prorrogaç<br>Tipo Le<br>Cust<br>PU Máx | ões : 0<br>ilão : Holandês<br>ódia : CETIP<br>imo : 0,10000000 |
|-----------------------------------------------------------------|----------------------------------------------|---------------------------------------------------------------------------|------------------------------------------|--------------------------------------------------|----------------------------------------------------------------|
| Qtde Ofertada                                                   | PU Mínimo                                    | PU Médio                                                                  | PU Máximo                                | Qtde Aceita                                      | PU de Corte                                                    |
| 5                                                               | 0,09000000                                   | 0,097000000                                                               | 0,10000000                               | 5                                                | 0,10000000                                                     |
| PU                                                              | Quantidade                                   | Quantidade Aceita                                                         | Financeiro                               | Participante                                     | Conta                                                          |
| 0,09000000                                                      | 1                                            | 1                                                                         | 0,10                                     | PALMASCOR                                        | 33352.00-0                                                     |
|                                                                 | 3                                            | 3                                                                         | 0,30                                     | RIOBCOOP                                         | 00179.00-3                                                     |
| 0,09900000                                                      |                                              | 1                                                                         | 0,10                                     | RIOFICFIPFDO                                     | 01529.00-9                                                     |
| 0,09900000<br>0,10000000                                        | 1                                            |                                                                           |                                          |                                                  | 00705 00 7                                                     |
| 0,09900000<br>0,10000000<br>0,10000000                          | 1                                            | 0                                                                         |                                          | AUTOSEG                                          | 00735.00-7                                                     |

## 4.2 Ocorrências

#### Visão Geral

Relaciona todas as ocorrências realizadas por cada operador.

Pode-se filtrar a consulta:

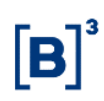

- Pela data em que se deseja realizar a consulta; ou.
- Pelo intervalo de horário pretendido para a consulta.

**Observação:** Como padrão, o CetipNET – Leilão trará sempre as informações referentes ao próprio dia da consulta, considerando, no intuito de não esgotar a tela, as ocorrências relativas aos últimos 30 minutos contados do horário da consulta.

#### Tela Ocorrências Relatório de Ocorrências Parâmetros . Data Início : Horário Início : Data Fim : Leilão : Horário Fim : 04/11/2014 🔠 17:27 ..... Sessão Grupo Leilão Lance Sistema Global Relacionar Sair 04/11/2014 17:32:23 VIVI Sessão Login COPABM/VIVI 04/11/2014 17:52:57 3751 VIVI Leilão Finalizado com Negócio Leilão 3751 Compra Holandês 5 FRUTA PERA 04/11/2014 17:52:57 3751 VIVI Leilão Negócio PU=0,10000000 qtde=1 cta=33352.00-0 04/11/2014 17:52:57 3751 VIVI Leilão Negócio PU=0,10000000 gtde=3 cta=00179.00-3 04/11/2014 17:52:57 3751 Negócio PU=0,10000000 qtde=1 cta=01529.00-9 VIVI Leilão 1 > 2 04/11/2014 17:57:43 RelatorioOcorrencias COPABM / VIVI - NEGOCIADOR SUPERVISOR

## 5 GRUPOS DE NEGOCIAÇÃO

## 5.1 Grupos de Negociação

#### Visão Geral

Através desta função o participante administrador pode **Criar Grupos**, **Excluir Grupos**, **Adicionar Participante ao Grupo** e **Excluir Participantes ao Grupo**. O grupo pode ser composto por um pool de empresas, instituições com características comuns, participantes que atuem na mesma área, etc. A comunicação entre o módulo e cada elemento do grupo será feita através de e-mail.

Após a criação do grupo devem-se incluir participantes (mínimo de 3) para que o grupo seja considerado válido para o direcionamento de ofertas. São permitidas alterações nos participantes de cada grupo (novas inclusões / exclusões) a qualquer momento.

É permitida a inclusão de participantes do mesmo conglomerado financeiro em um grupo, porém, este grupo somente será considerado válido se possuir pelo menos 3 (três) participantes que não pertençam ao conglomerado financeiro do formador do grupo.

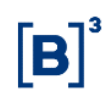

Participantes de um grupo, no momento do envio de uma oferta direcionada, permanecerão visualizando-a com possibilidade de fechamento, mesmo tendo sido excluído do grupo, posteriormente ao envio desta oferta.

**Observação:** Alterações na composição de um grupo não modificam a visualização de ofertas já lançadas e ainda ativas, direcionadas aos participantes do grupo, isto é, novos participantes poderão visualizá-las, mas não terão acesso ao fechamento dessas ofertas.

| Parâmetros                |                                    |  |
|---------------------------|------------------------------------|--|
| Grupo :                   | Criar Sair                         |  |
| Nome                      |                                    |  |
| LEME                      |                                    |  |
| VERDE                     |                                    |  |
|                           |                                    |  |
|                           |                                    |  |
|                           |                                    |  |
|                           |                                    |  |
|                           |                                    |  |
|                           |                                    |  |
|                           |                                    |  |
|                           |                                    |  |
| Clique no nome do grupo ( | para incluir/excluir participantes |  |
|                           |                                    |  |
|                           | Excluir os assinalados             |  |
|                           |                                    |  |

#### Tela Relação de Grupos

Clicando no *link* existente no campo **Nome**, o sistema exibe tela mostrando todos os participantes associados a esse grupo.

| Relaçã  | io de Participantes do Grup    | o - VERDE                 | · · · · · · · · · · · · · · · · · · · | •                  |                  | $[\times]$ |
|---------|--------------------------------|---------------------------|---------------------------------------|--------------------|------------------|------------|
|         | Nome Simplificado              | Nome                      | Posição                               | Limite Operacional | Limite Utilizado |            |
|         | VERDEBM                        | TESTE - BANCO VERDE S/A   | Própria                               | 1000,00            | 0,00             |            |
|         | LEMEBM                         | BANCO LEME S/A            | Fundos                                | 500,00             | 0,00             |            |
|         |                                |                           |                                       |                    |                  |            |
| Inclui  | r Participante do Grupo        |                           |                                       |                    |                  | \$         |
| Infor   | me o Nome Simplificado :       |                           | le Própria 🔘 Fundos                   | s 🔘 Ambos          | Alterar          |            |
| Inclui  | ir Participante a partir de ur | na pesquisa               |                                       |                    |                  | *          |
| Com     | nome simplificado contene      | do (mínimo 2 letras) :    |                                       | Pesquisar          |                  |            |
|         | Nome Simplificado              | Nome                      |                                       | Posição            |                  |            |
|         |                                |                           | Não há ltens para exibir              |                    |                  |            |
|         |                                |                           | Incluir os assinalados                |                    |                  |            |
|         |                                |                           | Grupos Sair                           |                    |                  |            |
| 04/11/2 | 2014 18:10:58 ParticipanteGrup | oView COPABM / VIVI - NEG | OCIADOR_SUPERVISOR                    |                    |                  |            |

#### Tela Relação de Participantes do Grupo

## 5.2 Criar Grupo

## Visão Geral

Através desta função o operador deve nomear cada um dos grupos antes da sua composição (inclusão de participantes). O operador deve antes selecionar o titular com os quais os grupos estarão associados.

#### Tela Filtro Relação de Grupos

| Relação de Gru   | ipos                                                         | × |
|------------------|--------------------------------------------------------------|---|
|                  | Titular : BL5628FECHADOFDO                                   |   |
|                  | Relacionar Sair                                              |   |
| 04/11/2014 18:12 | 2:48 RelacaoGruposView COPABM / VIVI - NEGOCIADOR_SUPERVISOR |   |

O nome do grupo deverá ter no máximo 20 caracteres e poderá ser composto somente por número e/ou letras.

| Tela Exemplo Relação de Grupos                                       |   |
|----------------------------------------------------------------------|---|
| Relação de Grupo (BL5628FECHADOFDO)                                  | × |
| Parâmetros                                                           |   |
| Grupo : Criar Sair                                                   |   |
| Nome                                                                 |   |
| LEME                                                                 |   |
| VERDE                                                                |   |
|                                                                      |   |
| Clique no nome do grupo para incluir/excluir participantes           |   |
| 04/11/2014 18:14:12 GruposView COPABM / VIVI - NEGOCIADOR_SUPERVISOR |   |

Informado o nome do grupo, o operador deve clicar no botão **Criar**. Feito isso, o sistema exibe tela com relação atualizada dos grupos associados a esse titular.

#### Tela Exemplo Relação de Grupos Confirmados

| Relação de Grupo (BL5628FECHADOFDO)                                  | X |
|----------------------------------------------------------------------|---|
| Parâmetros                                                           |   |
| Grupo : AZUL Sair                                                    |   |
| Nome                                                                 | 1 |
| AZUL                                                                 |   |
| LEME                                                                 |   |
| VERDE VERDE                                                          |   |
|                                                                      |   |
| Clique no nome do grupo para incluir/excluir participantes           |   |
| Excluir os assinalados                                               |   |
| 04/11/2014 18:14:12 GruposView COPABM / VIVI - NEGOCIADOR_SUPERVISOR |   |

## 5.3 Excluir Grupo

## Visão Geral

Ao acessar a função Excluir Grupo, o módulo apresenta a relação de grupos existentes para o participante. O usuário poderá excluir um ou mais grupos ao assinalá-los e posteriormente clicar em **Excluir os Assinalados**. Um determinado grupo só poderá ser excluído se não existir participantes associados ao mesmo.

#### **Tela Excluir Grupos**

| Relação de Grupo (BL5628FECHADOFDO)                                  | × |
|----------------------------------------------------------------------|---|
| Parâmetros                                                           |   |
| Grupo : Criar Sair                                                   |   |
| Nome                                                                 |   |
| AZUL                                                                 |   |
| LEME                                                                 |   |
| VERDE                                                                |   |
|                                                                      |   |
| Clique no nome do grupo para incluir/excluir participantes           |   |
| Excluir os assinalados                                               |   |
| 04/11/2014 18:14:12 GruposView COPABM / VIVI - NEGOCIADOR_SUPERVISOR |   |

Depois de excluir os participantes associados ao(s) grupo(s) desejado(s), o usuário deve selecionar o(s) mesmo(s) e clicar no botão **Excluir** os assinalados. Após a exclusão, o sistema exibe tela com relação atualizada dos grupos existentes.

#### Tela Excluir Grupos Confirmados

| Relação de Grupo (BL5628FECHADOFDO)                                                                                                    |                                                            |     |
|----------------------------------------------------------------------------------------------------|------------------------------------------------------------|-----|
| Parâmetros  Grupo :  Criar Sair  Grupo :  Nome  LEME  VERDE  Clique no nome do grupo para incluir/excluir participantes  Excluir os assinalados                                                                                                    | Relação de Grupo (BL5628FECHADOFDO)                        | [×] |
| Grupo : Criar Sair Criar Sair Criar Criar Sair Criar Sair Criar Sa | Parâmetros                                                 |     |
| Nome LEME VERDE Clique no nome do grupo para incluir/excluir participantes Excluir os assinalados                                                                                                    | Grupo : Criar Sair                                         |     |
| LEME VERDE Clique no nome do grupo para incluir/excluir participantes Excluir os assinalados                                                                                                    | Nome                                                       |     |
| Clique no nome do grupo para incluir/excluir participantes Excluir os assinalados                                                                                                    | LEME                                                       |     |
| Clique no nome do grupo para incluir/excluir participantes<br>Excluir os assinalados                                                                                                    | VERDE                                                      |     |
| Clique no nome do grupo para incluir/excluir participantes<br>Excluir os assinalados                                                                                                    |                                                            |     |
| Clique no nome do grupo para incluir/excluir participantes<br>Excluir os assinalados                                                                                                    |                                                            |     |
| Clique no nome do grupo para incluir/excluir participantes<br>Excluir os assinalados                                                                                                    |                                                            |     |
| Clique no nome do grupo para incluir/excluir participantes<br>Excluir os assinalados                                                                                                    |                                                            |     |
| Clique no nome do grupo para incluir/excluir participantes<br>Excluir os assinalados                                                                                                    |                                                            |     |
| Clique no nome do grupo para incluir/excluir participantes<br>Excluir os assinalados                                                                                                    |                                                            |     |
| Clique no nome do grupo para incluir/excluir participantes<br>Excluir os assinalados                                                                                                    |                                                            |     |
| Clique no nome do grupo para incluir/excluir participantes<br>Excluir os assinalados                                                                                                    |                                                            |     |
| Clique no nome do grupo para incluir/excluir participantes<br>Excluir os assinalados                                                                                                    |                                                            |     |
| Excluir os assinalados                                                                                                    | Clique no nome do grupo para incluir/excluir participantes |     |
| Excluir os assinalados                                                                                                    |                                                            |     |
|                                                                                                    | Excluir os assinalados                                     |     |
|                                                                                                    |                                                            |     |

## 5.4 Incluir Participantes no Grupo

## Visão Geral

O operador pode incluir participantes em um grupo bastando para tal, informar o nome simplificado do participante ou obtendo-o a partir de uma pesquisa, podendo nesse caso, incluir mais de um participante ao mesmo tempo.

## Tela Incluir Participantes em Grupo

| Relação de Participantes do Grupo - VERDE |                            |                                |                    |                  |   |  |  |
|-------------------------------------------|----------------------------|--------------------------------|--------------------|------------------|---|--|--|
| Nome Simplificado                         | Nome                       | Posição                        | Limite Operacional | Limite Utilizado |   |  |  |
| VERDEBM                                   | TESTE - BANCO VERDE S/A    | Própria                        | 0,00               | 0,00             |   |  |  |
| LEMEBM                                    | BANCO LEME S/A             | Fundos                         | 0,00               | 0,00             |   |  |  |
|                                           |                            |                                |                    |                  |   |  |  |
| Incluir Participante do Grupo             |                            |                                |                    |                  |   |  |  |
| Incluir Participante a partir de ur       | na pesquisa                |                                |                    |                  |   |  |  |
| Com nome simplificado contene             | do (mínimo 2 letras) : LEN | 1E                             | Pesquisar          |                  |   |  |  |
| Nome Simplificado                         | Nome ≏                     |                                | Posição            |                  |   |  |  |
| LEMEBM                                    | BANCO LEME S/A             |                                | Ambos              |                  |   |  |  |
| LEMECOR                                   | TESTE - LEME & CORRETO     | RA DE TITULOS E VALORE!        | Própria            |                  | Ξ |  |  |
| LEMEBOLSA                                 | TESTE - LEME BOLSA DE I    | IERCADORIAS E FUTUROS          |                    |                  |   |  |  |
| LEMEAM                                    | TESTE - LEME LEASING S/    | A ARRENDAMENTO MERCA           |                    |                  |   |  |  |
| LEMESEC                                   | TESTE - LEME SECURITIZA    | DORA<br>Incluir os assinalados |                    |                  | - |  |  |
| 04/11/2014 18:25:34 ParticipanteCour      |                            | Grupos Sair                    |                    |                  |   |  |  |

Após a seleção dos participantes, o operador deve clicar no botão Incluir os Assinalados.

| Nome Simplificado                                                                                                    | Nome                                                                                                    | Posição                                                                                                    | Limite Operacional                                                                | Limite Utilizado |         |  |  |  |
|----------------------------------------------------------------------------------------------------|----------------------------------------------------------------------------------------------------|----------------------------------------------------------------------------------------------------|-----------------------------------------------------------------------------------|------------------|---------|--|--|--|
| VERDEBM                                                                                                    | TESTE - BANCO VERDE                                                                                                    | S/A Própria                                                                                                    | 0,00                                                                              | 0,00             |         |  |  |  |
| LEMEBM                                                                                                    | BANCO LEME S/A                                                                                                    | Fundos                                                                                                    | 1.000,00                                                                          | 0,00             |         |  |  |  |
| LEMECOR                                                                                                    | TESTE - LEME & CORRE                                                                                                    | TOF Própria                                                                                                    | 1500,00                                                                           | 0,00             |         |  |  |  |
| LEMEAM                                                                                                    | TESTE - LEME LEASING                                                                                                    | S/A Fundos                                                                                                    | 0,00                                                                              | 0,00             |         |  |  |  |
| Incluir Participante do Grupo                                                                                                    |                                                                                                    |                                                                                                    |                                                                                   |                  |         |  |  |  |
| nforme o Nome Simplifica                                                                                                    | ido : lemeam                                                                                                    | 🔘 Própria 🧕                                                                                                    | Fundos O Ambos                                                                    | Alterar          |         |  |  |  |
| nforme o Nome Simplifica<br>ncluir Participante a partir                                                                                                    | ido : lemeam<br>de uma pesquisa                                                                                                    | 🔿 Própria 🧕                                                                                                    | Fundos () Ambos                                                                   | Alterar          | 3       |  |  |  |
| nforme o Nome Simplifica<br>ncluir Participante a partir<br>Com nome simplificado co                                                                              | ido : lemeam<br>de uma pesquisa<br>ontendo (mínimo 2 letras) :                                                                                                    | Própria                                                                                                    | Fundos O Ambos                                                                    | Alterar          | 3       |  |  |  |
| nforme o Nome Simplifica<br>ncluir Participante a partir<br>Com nome simplificado co<br>Nome Simplificado                                                         | ido : lemeam<br>de uma pesquisa<br>ontendo (mínimo 2 letras) :<br>Nome ≏                                                                                                    | O Própria O                                                                                                    | Fundos O Ambos<br>Pesquisar<br>Posição                                            | Alterar          | 3       |  |  |  |
| nforme o Nome Simplifica<br>ncluir Participante a partir<br>Com nome simplificado co<br>Nome Simplificado<br>LEMEBM                                               | ido : lemeam<br>de uma pesquisa<br>ontendo (mínimo 2 letras) :<br>Nome<br>BANCO LEME S/A                                                                                                    | O Própria O                                                                                                    | Fundos O Ambos                                                                    | Alterar          | 3       |  |  |  |
| nforme o Nome Simplifica<br>ncluir Participante a partir<br>Com nome simplificado co<br>Nome Simplificado<br>LEMEBM<br>V LEMECOR                                  | ido : lemeam<br>de uma pesquisa<br>ontendo (mínimo 2 letras) :<br>Nome<br>BANCO LEME S/A<br>TESTE - LEME & CORR                                                                                             | Própria                                                                                                    | Fundos O Ambos<br>Pesquisar<br>Posição<br>Ambos<br>ALORE: Própria                 | Alterar          |         |  |  |  |
| nforme o Nome Simplifica<br>ncluir Participante a partir<br>Com nome simplificado co<br>Nome Simplificado<br>LEMEBM<br>LEMEBM<br>LEMECOR<br>LEMEBOLSA             | ido : lemeam<br>de uma pesquisa<br>ontendo (mínimo 2 letras) :<br>Nome ≏<br>BANCO LEME S/A<br>TESTE - LEME & CORR<br>TESTE - LEME BOLSA                                                                     | Própria  Própria  ILEME  IETORA DE TITULOS E V/ DE MERCADORIAS E FU                                                    | Fundos O Ambos<br>Pesquisar<br>Posição<br>Ambos<br>ALORES Própria                 | Alterar          | 33<br>1 |  |  |  |
| nforme o Nome Simplifica<br>ncluir Participante a partir<br>Com nome simplificado co<br>Nome Simplificado<br>LEMEBM<br>LEMEBM<br>LEMEBOLSA<br>LEMEBOLSA<br>LEMEAM | ido : lemeam<br>de uma pesquisa<br>ontendo (mínimo 2 letras) :<br>Nome ←<br>BANCO LEME S/A<br>TESTE - LEME & CORR<br>TESTE - LEME BOLSA<br>TESTE - LEME LEASING                                             | Própria  Própria  ILEME  IETORA DE TITULOS E V/ DE MERCADORIAS E FU  S S/A ARRENDAMENTO                                | Fundos Ambos                                                                      | Alterar          |         |  |  |  |
| nforme o Nome Simplifica<br>ncluir Participante a partir<br>Com nome simplificado co<br>LEMEBM<br>V LEMECOR<br>LEMEBOLSA<br>LEMEBOLSA<br>LEMEAM<br>LEMESEC        | ido : lemeam<br>de uma pesquisa<br>ontendo (mínimo 2 letras) :<br>Nome<br>BANCO LEME S/A<br>TESTE - LEME & CORR<br>TESTE - LEME & CORR<br>TESTE - LEME BOLSA<br>TESTE - LEME LEASING<br>TESTE - LEME SECURI | Própria  Própria  LEME  ETORA DE TITULOS E V.  DE MERCADORIAS E FU  G S/A ARRENDAMENTO  TIZADORA  Incluir os assinalac | Fundos Ambos<br>Pesquisar<br>Posição<br>Ambos<br>ALORE: Própria<br>TUROS<br>MERCA | Alterar          |         |  |  |  |

#### Tela Relação de Participantes do Grupo

Depois da inclusão do participante, o operador deve informar o Limite Operacional, com o qual poderá contar em cada leilão, para cada participante convidado (Conta própria, fundos ou ambos as opções).

Excluir Participantes do Grupo

#### Visão Geral

O operador pode excluir participantes de um determinado grupo informando o nome simplificado do participante ou obtendo-o a partir de uma pesquisa, podendo nesse caso, excluir mais de um participante ao mesmo tempo.

Após informar ou pesquisar o nome do participante, o operador deve informar qual o tipo de conta de cada participante ou se vai ignorá-lo no grupo.

#### Relação de Participantes do Grupo - VERDE × Nome Simplificado Limite Ut Posição VERDEBM TESTE - BANCO VERDE S/A Excluir do Grupo 0,00 0,00 V LEMEBM BANCO LEME S/A Excluir do Grupo 0,00 1.000,00 LEMECOR TESTE - LEME & CORRETOF Excluir do Grupo 1.500,00 0.00 Incluir Participante do Grupo Incluir Alterar Informe o Nome Simplificado : lemeam 💿 Própria 💿 Fundos 💿 Ambos Incluir Participante a partir de uma pesquisa Pesquisar Com nome simplificado contendo (mínimo 2 letras) : LEME 📄 Nome Simplificado 🛛 Nome 🗠 LEMEBM BANCO LEME S/A Ambos LEMECOR TESTE - LEME & CORRETORA DE TITULOS E VALORES Própria LEMEBOLSA TESTE - LEME BOLSA DE MERCADORIAS E FUTUROS LEMEAM TESTE - LEME LEASING S/A ARRENDAMENTO MERCA -LEMESEC TESTE - LEME SECURITIZADORA Incluir os assinalados Grupos Sair 04/11/2014 18:25:34 ParticipanteGrupoView COPABM / VIVI - NEGOCIADOR\_SUPERVISOR

#### Tela Excluir Participante do Grupo

Para excluir um ou mais participantes, o operador deve selecionar a opção **Excluir do Grupo** do campo **Posição** e clicar no botão **Alterar**. Após a exclusão, o sistema retorna tela com relação atualizada dos participantes associados ao grupo.

## Tela Exemplo Excluir Participante do Grupo

| Relação de Participantes do Grupo - VERDE |                                             |                                                       |                    |                  |          |  |  |
|-------------------------------------------|---------------------------------------------|-------------------------------------------------------|--------------------|------------------|----------|--|--|
| Nome Simplificado                         | Nome                                        | Posição                                               | Limite Operacional | Limite Utilizado |          |  |  |
|                                           |                                             | Não há Itens para exibir                              |                    |                  |          |  |  |
|                                           |                                             |                                                       |                    |                  |          |  |  |
|                                           |                                             |                                                       |                    |                  |          |  |  |
|                                           |                                             |                                                       |                    |                  |          |  |  |
|                                           |                                             |                                                       |                    |                  |          |  |  |
|                                           |                                             |                                                       |                    |                  |          |  |  |
|                                           |                                             |                                                       |                    |                  |          |  |  |
|                                           |                                             |                                                       |                    |                  |          |  |  |
|                                           |                                             |                                                       |                    |                  |          |  |  |
| Incluir Participante do Grupo             |                                             |                                                       |                    |                  |          |  |  |
|                                           |                                             |                                                       | Incluir            | Alterar          |          |  |  |
| Informe o Nome Simplificado :             | lemeam                                      | Própria Image: Própria                                | s 🔘 Ambos          |                  |          |  |  |
|                                           |                                             |                                                       |                    |                  |          |  |  |
| Incluir Participante a partir de u        | uma pesquisa                                |                                                       |                    |                  | *        |  |  |
|                                           |                                             | -                                                     | Pesquisar          |                  |          |  |  |
| Com nome simplificado conte               | ndo (minimo 2 letras) : LEN                 | νE                                                    |                    |                  |          |  |  |
| 🔲 Nome Simplificado                       | Nome 🗠                                      |                                                       | Posição            |                  |          |  |  |
| LEMEBM                                    | BANCO LEME S/A                              |                                                       | Ambos              |                  | <u> </u> |  |  |
| LEMECOR                                   | TESTE - LEME & CORRETO                      | TESTE - LEME & CORRETORA DE TITULOS E VALORE! Própria |                    |                  |          |  |  |
| LEMEBOLSA                                 | TESTE - LEME BOLSA DE I                     | MERCADORIAS E FUTUROS                                 |                    |                  | _        |  |  |
| LEMEAM                                    | TESTE - LEME LEASING S/A ARRENDAMENTO MERCA |                                                       |                    |                  |          |  |  |
| LEMESEC                                   | TESTE - LEME SECURITIZA                     |                                                       |                    |                  |          |  |  |
|                                           |                                             | incluir os assinalados                                |                    |                  |          |  |  |
|                                           | ſ                                           | Grupos Sair                                           |                    |                  |          |  |  |
|                                           |                                             |                                                       |                    |                  |          |  |  |
| 04/11/2014 18:25:34 ParticipanteGri       | upoView COPABM / VIVI - NEG                 | OCIADOR_SUPERVISOR                                    |                    |                  |          |  |  |

## 6 GLOSSÁRIO

F

Front Office: Área responsável pela gerência dos investimentos (mesas de operações)

 $[\mathbf{B}]^{3}$